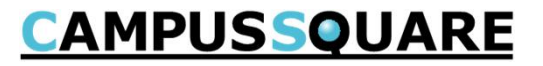

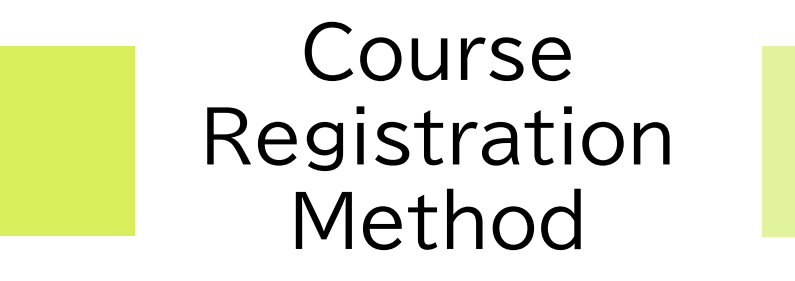

## **CAMPUSSQUARE**

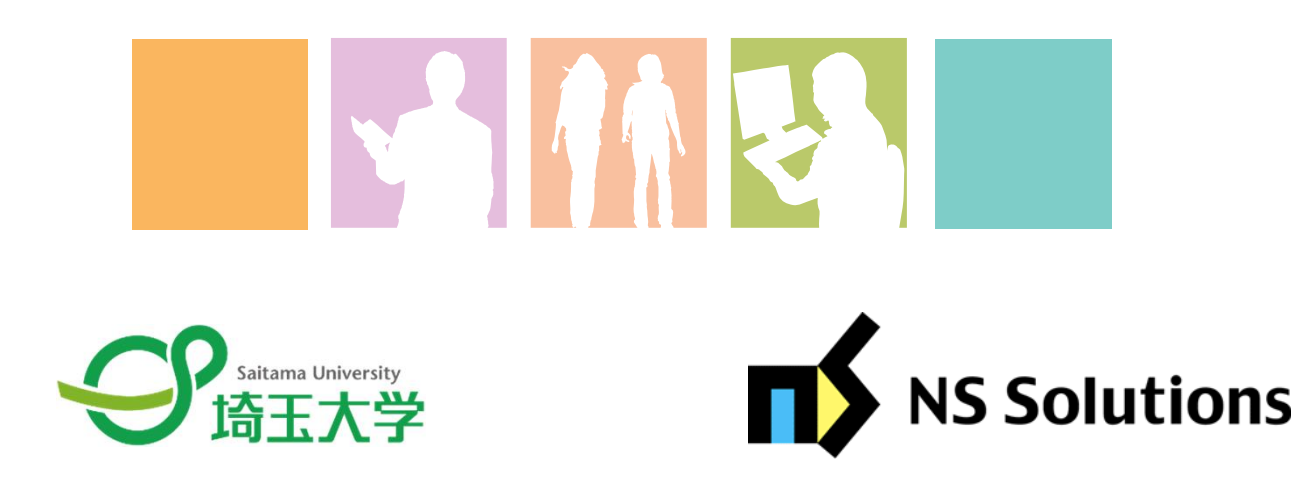

2024.9.6

To register for courses for which a lottery will be held, you must register for the lottery in the form of Advance Registration.

(1) Click "Advance Registration" from the "Academic Affairs/Class Related" menu. If the course is in the Advance Registration Period, the category of the course for which you wish to make an advance registration will be displayed, so click on the category name.

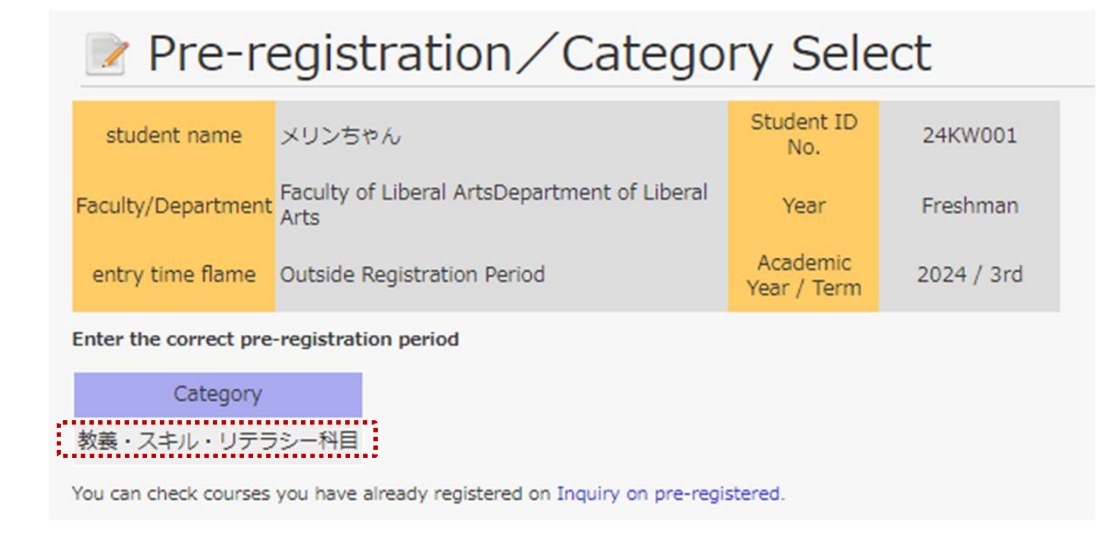

(2) After selecting a category, the subject group name will be displayed, and click on the subject group for which you wish to pre-register.

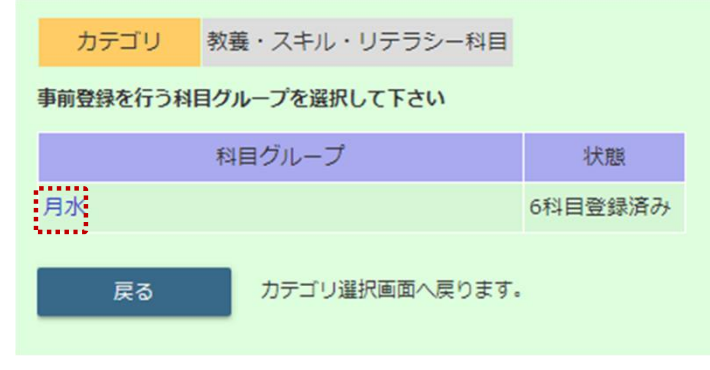

(3) A list of courses for which you will be pre-registering will be displayed. The number of courses for which you can enter a priority is indicated on the screen.

| カテゴリ     | 教養・スキ      | ル・リテラシー科目  |       |           |     |          |                |    |
|----------|------------|------------|-------|-----------|-----|----------|----------------|----|
| 科目グルー    | プ月水        |            |       |           |     |          |                |    |
| 科目の優先順   | 位を 1件以上10件 | まで入力してください |       |           |     |          |                |    |
| 月水       |            |            |       |           |     |          |                |    |
| 優先<br>順位 | 時間割コード     | 科目         | 担当    | 曜日<br>時限  | 定貝  | 決定<br>者数 | 申込人数<br>(第1希望) | 備考 |
| 1        | XZ103112   | 日本史概説      | 岡野 浩二 | 月1,<br>水1 | 135 | 0        | 1              |    |
| 2        | XZ104011   | 文化人類学概説    | 浅見 恵理 | 月2,<br>水2 | 135 | 0        | 0              |    |

(4) When you have completed all the necessary information, click the "Confirm" button at the bottom of the screen.

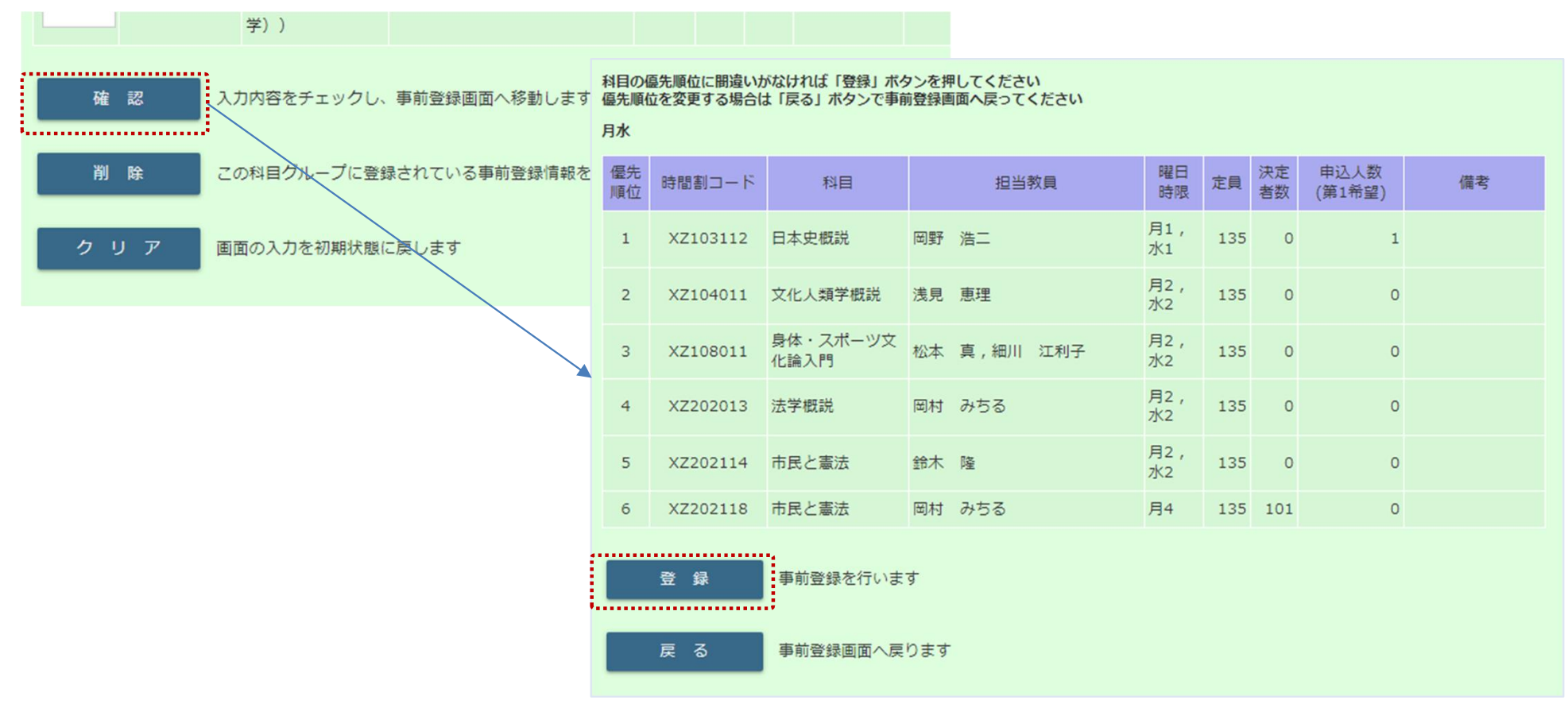

(5) Pre-registration is now complete. After you have registered, you can still change or delete courses during the pre-registration period. You can also check your registered courses by opening the Preregistration Inquiry from the menu.

(※) The results of pre-registration can be confirmed on the course registration screen after the lottery results are disclosed.

(1) Click "Course registration" from the "Course" menu.

## Course registration 24KW001 埼大 メリン Student ID No Name Faculty of Liberal ArtsDepartment of Liberal Arts Course Name Year Academic Year 2024 / 2nd Deadline Outside registration period Number of notices Term Number of credits for Course registration Previous 24.0 Credits 2.0 Credits limit (semester) registered classes semester's GPA Remote class credits emote calss credits 0.0 Credits 0.0 Credits obrained currently taking Last Update Click here to register for courses. (3) 1st 2nd 3rd 4th Tuesda Thursda Fridat None F00107 None None None Academic Skills Period Ryosuke Matsubara 20 2nd None None None None None 3rd None None None None None None 4th None None None None None Perio None None None None None None Period 6th None None None None None None None None None None None Intensive Courses and others Class Registration Course Title Credits Day period Code Not registered

\* Some differences from the actual screen

(2) To register for courses, you can use the following methods to search for courses.

- ① Register by Course Category: Select the courses you wish to register for from the course categories.
- Click "Unregistered" for each day of the week and select the courses offered on that day of the week.
- ③ Register by code: Register courses by specifying the time schedule code.

(3) To delete a registered course, click on the timetable code displayed in the timetable and click Delete on the screen that opens. A confirmation dialog box will appear.

|     | コート指定登録     | 以下の時間割を削除します | よろしいですか?   |  |
|-----|-------------|--------------|------------|--|
| 木曜日 | 金曜日         | 曜日           | 金曜日        |  |
|     | 未登録         | 時限           | 2限         |  |
|     | F00301      | 時間割所属        | 教養学部       |  |
|     | 「チョクサイエンス入門 | 時間割コード       | F00301     |  |
|     | 1.0単位       | 科目           | データサイエンス入門 |  |
|     | 追加登録        |              |            |  |
|     |             | 創除           | 履修登録画面に戻る  |  |

(4) When all registrations are complete, click "Complete Registration".You may add or delete courses during the course registration period even after you have clicked "Complete Registration.

(%) If you wish to keep a record of your course registration, you can export it in CSV format by clicking the "TEXT OUTPUT" button.

TEXT OUTPUT

Used to output registration status to text file.